# 包括契約ソフトウェア

#### ☆ Microsoft 包括契約プログラム

公費・科研費等で購入した研究室や教職員のコンピュータ には、Office 製品のインストールやWindows OS 製品のア ップグレード権を行使することができます. ※詳細は総合メディア基盤センターのWebサイトをご確認ください.

http://www.imc.kanazawa-u.ac.jp/service/Mslicense

#### \* Office 365 ProPlus

金沢大学のすべての教職員と学生は、**在籍期間中**,マイク ロソフトの「Office 365 ProPlus」を私費で購入したコンピ ュータでも無償で利用することが可能です.(5台/1人) ◎ 製品の利用申請やダウンロードは,総合メディア基盤センタ ーの「ユーザー申請フォーム」より申請してください. http://www.imc.kanazawa-u.ac.jp/service/mso

#### 🔆 Adobe 包括契約プログラム

公費・科研費等で購入した研究室や教職員のコンピュータ には、Adobe Creative Cloudの各製品をインストールする ことができます. ※詳細は総合メディア基盤センターのWebサイトをご確認ください. http://www.imc.kanazawa-u.ac.jp/service/adb

# 総合メディア基盤センター教室紹介

#### 🛠 第1, 第2演習室

演習用 PC が 81 台ずつ設置された教室です. Adobe Photoshop や Illustrator 等, この PC にのみイン ストールされているアプリケーションもあります. プログ ラミング実習やコンピュータを活用した演習等に使用され ます.

#### 🛠 多目的教室

グループワーク中心の活動が行えるようにつくられた 教室です.三方の壁全体がホワイトボードとして使え、各 面に2機のプロジェクターが配置されています.

教室の中央には、床面に投影するプロジェクターも配置 されており、新しい形態の授業を行うことができます. この教室は、主にPBL(Problem Based Learning)型の 授業に使用されます.

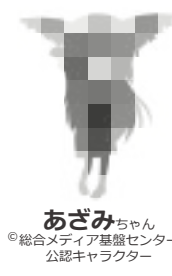

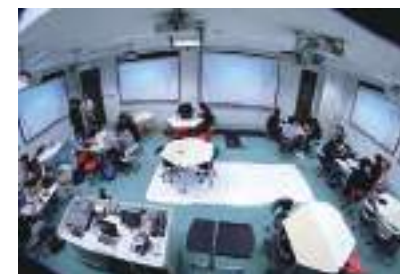

### パソコン相談カウンター(総合メディア基盤センター2階)

パソコン,アカンサスポータル,包括ライセンス,ICT全般の お問い合わせを受け付けています.窓口へお越しください. 受付時間:月~金曜/9:00~12:00,13:00~16:30(祝祭日除く) もしくは,アカンサスポータルのログイン画面上部の 「お問い合わせ・よくある質問はこちら」をクリックし, 「メールでのお問合せフォーム」に入力してください.

#### 金沢大学生協 角間購買部相談カウンター

金沢大学オリジナルパソコンに関する販売・故障・修理などのご相談を受け付けます.(TEL:076-264-1424) 営業時間:月~金曜/9:00-17:00 土曜/9:00-14:00 (詳しい営業時間は金沢大学生協のWebサイトでご確認ください)

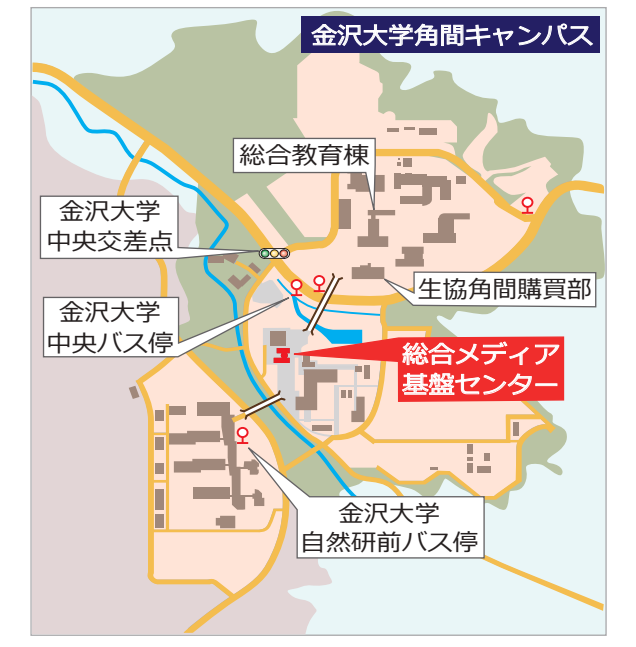

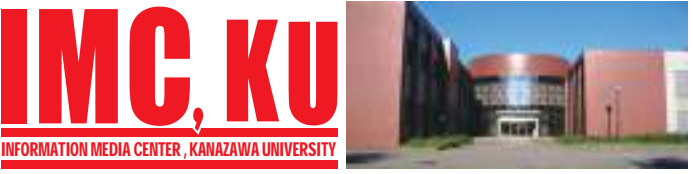

# 金沢大学 総合メディア基盤センター

〒 920-1192 石川県金沢市角間町 http://www.imc.kanazawa-u.ac.jp/ imc-jimu@ml.imc.kanazawa-u.ac.jp

> info. Core PRESSのバックナンバーは, 総合メディア基盤センター Web サイトからご覧いただけます.

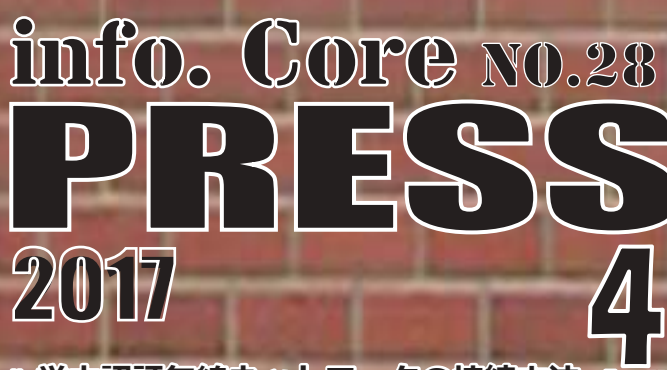

> 学内認証無線ネットワークの接続方法 April
 > 金沢大学のネットワーク
 \* KAINSとは
 \* アカンサスポータルの利用
 \* 金沢大学 ID とネットワーク ID
 > アカンサス印刷サービス
 > 統合アカウント管理システム
 > 包括契約ソフトウェア
 > 総合メディア基盤センター教室紹介

金沢大学総合メディア基盤センター情報誌

# 無線ネットワークへの接続方法

## \*\* 学内者向け(KAINS-WiFi)

#### SSID 名 [KAINS-WiFi]に接続して下さい!

うまく接続できない場合は,「パソコン相談カウンター」へお尋ねください.

#### Windows 10

- 【1】[タスクバー通知領域]の[ネットワークアイコン]をクリックし, [KAINS-WiFi] → [接続]をクリックする.
- 【2】ネットワーク認証フォームに«ネットワーク ID»と«パスワード»を入力し、 [OK]をクリックする.
- 【3】[接続を続けますか?] で [接続] をクリックする.

#### OS X/macOS 10.9以降

- 【1】[ネットワークアイコン] をクリックし, [Wi-Fi:入] にする.
- 【2】[ほかのネットワークに接続…]を選択する.
- 【3】ネットワーク名に [KAINS-WiFi] と入力
- 【4】セキュリティの選択で[WPA2エンタープライズ]を選択する.
- [5] ユーザー名:とパスワード:に、 «ネットワーク ID»と«パスワード» を入力する.
- 【6】[接続] をクリックする.

#### Android

- 【1】[設定] → [無線とネットワーク] → [Wi-Fi 設定] を順にタップし,
  [Wi-Fi]にチェックする.
- 【2】[Wi-Fi ネットワーク] から, [KAINS -WiFi] を選択する.
- 【3】[ID]と [パスワード] に、«ネットワーク ID»と«パスワード»を入力し [接続] をタップする.([匿名 ID] は空欄)
- ※使用する機種, Android のバージョンによって, 操作方法が異なる場合があります.

#### iPhone / iPad

- 【1】[設定] → [Wi-Fi] を順にタップし, [Wi-Fi] を [ON] にする.
- 【2】[ネットワークを選択…]から, [KAINS-WiFi]を選択する.
- 【3】[ID] と [パスワード] に**«ネットワーク ID** »と**«パスワード**»を 入力し,「接続]をタップする.
- 【4】[証明書] で「了解] をタップする.

-※ iPhone / iPad の世代, iOS のバージョンによって, 操作方法が異なる場合があります.

# \* 学外者向け (eduroam)

金沢大学では、角間・宝町・鶴間各キャンパスのほとんどの建屋内 で国際無線 LAN ローミング基盤である「eduroam」が利用できます. 本学の学生・教職員および eduroam ID を持つ方はどなたでも利用す ることができます.

学会やシンポジウム等で, eduroam ID を発行することも可能です. 詳しくは総合メディア基盤センターの Web サイトをご確認ください. http://www.imc.kanazawa-u.ac.jp/service/eduroam/

## \*その他

上記以外に,携帯キャリアの Wi-Fi も一部エリアにて提供しています.

# 金沢大学のネットワーク

#### \*KAINSとは?

\* KAINS : Kanazawa university Academic Integrated Network System

本学の教育や研究のために整備された、学内ネットワーク環境の総称です.サークル活動や就職活動等への利用までは制限されていませんが、金沢大学の学生として不適当な行為や、他人に迷惑を掛ける行為を行ってはいけません.悪質な場合は、停学や退学を含む処分が下されることもあります.

# \* アカンサスポータルの利用

「アカンサスポータル」は、大学からのお知らせ、授業情報、就職情報、 図書サービス、本学教職員の研究・業務など、多岐にわたる学内の情報サービスを一元的に提供するシステムです。授業の休講・補講通知、 学務係からのお知らせ、各種研究会・研修会の開催案内、緊急時の連絡などが、アカンサスポータルで案内されますので、

#### 1日1度は必ずアクセスしてください.

アカンサスポータルへは、下記のURLに直接アクセスしてください. https://acanthus.cis.kanazawa-u.ac.jp/

## ☆ 金沢大学 ID とネットワーク ID

金沢大学では、「金沢大学 ID」と「ネットワーク ID」という二つの ID を日常的に使用します.両者の違いは、以下の通りです.

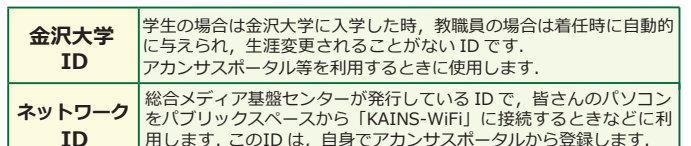

アカンサス印刷サービス (オンデマンドプリントサービス)

## ☆ カラープリンターの設置場所

設置場所は,総合教育棟,図書館(中央,自然研,医学,保健),医 学類教育棟,人間社会(そだてるーム,第2講義棟),自然研本館,総合 メディア基盤センターで,合計12台設置済みです.各プリンターに設定 マニュアル,操作マニュアルを用意していますのでご確認ください. ※学生の他,教職員の利用も可能です.

学内共用パソコン,個人用パソコンから利用可能 ※個人用パソコンには設定が必要です.

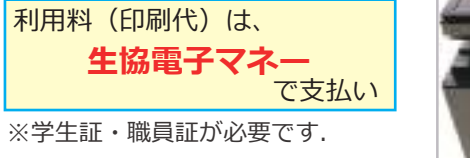

# 統合アカウント管理システム

① アカンサスポータル にアクセス→ 「リンクメニュー」→②「ネットワークID登録・

変更(統合アカウント管理システム)」

## ☆ネットワークIDの登録方法

ネットワークIDはアカンサス ポータルから登録します.既存 のIDと重複しない限り,自由に 設定することができます.登録 の手順は次の通りです.

- アカンサスポータルにアクセ スし,「リンクメニュー」を クリックする.
   「ネットワークID登録・変更
- (2) 「ネットワーク」D豆録・変更 (統合アカウント管理システム)」のリンクをクリック する.
- ③「ネットワークID/メールアドレス登録」をクリックし、利用規約に同意する.
- ④ 必要事項を記入し「登録」を クリックする.

# 🔆 電子メール

金沢大学では、全教職員・学生に対しメールアドレスを発行して います.このメールアドレスは、利用者が金沢大学に在籍期間中に 限り有効です.メールアドレスは、ネットワーク ID を取得したとき に自動的に発行されます.メールアドレスの書式は下記の通りです.

4

教職員:[ネットワーク ID]@staff.kanazawa-u.ac.jp

学生:[ネットワーク ID]@stu.kanazawa-u.ac.jp

なお、学生用の @stu.kanazawa-u.ac.jp は、Googleの「G Suite for Education」を利用しています.また、2017年度からネットワー クIDと異なる文字列をメールアドレスに利用可能となりました. 詳しくは、総合メディア基盤センターのWebサイトをご確認くだ さい.

http://www.imc.kanazawa-u.ac.jp/service/email

#### ☆ KAINS-S(教室等の有線接続)からの アクセス方法

「KAINS-S(教室等の有線接続)」から学外の Web サイト にアク セスすると, ブラウザ上で認証を求められます.

#### 認証方法

する.

 Network ID入力欄に 「ネットワークID」を 入力する.
 Password入力欄に 「パスワード」を入力する.
 「LOGIN」をクリック

Password 2 ③ LOGIN <u>Get a Network ID</u> ネットワークIDを取得・確認にするは?

ネットワーク IDで認証してください。

Authentication Required with Network (D.

Network ID 1

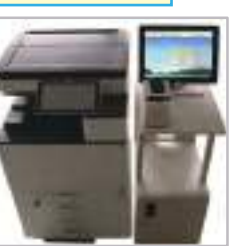